# **Faith-Based Finance Collaborative**

# **TIPS & TRICKS**

# AcctTwo is focused on delivering the future of finance and accounting to our customers.

Our dedicated team of over 100 people has helped more than 800 organizations optimize finance and accounting through software implementations, accounting outsourcing, and consulting.

AcctTwo has been recognized by Sage Intacct as its Partner of the Year from 2014 – 2019 and by our customers as a leader in overall satisfaction and popularity through their reviews on G2.

Learn more at www.accttwo.com

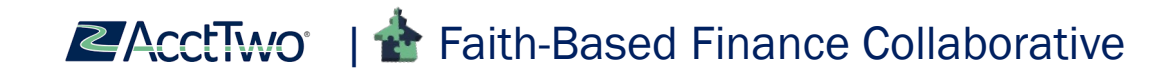

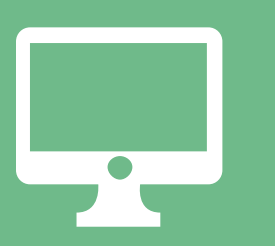

CLOUD-BASED ACCOUNTING SOFTWARE Grow your organization with the Cloud ERP that's #1 in customer satisfaction.

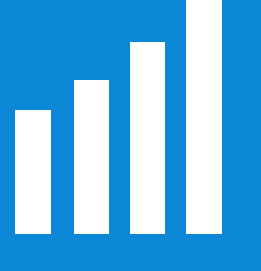

#### MANAGED ACCOUNTING SERVICES By outsourcing your accounting, you gain the freedom to focus on your mission.

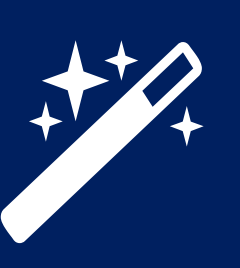

SOFTWARE DEVELOPMENT Go the last mile of your financial journey with Sage Intacct+ to create a customized application to fit your organization.

## **CPE CREDIT FOR THIS COURSE**

There are three things needed in order for you to receive CPE credit for the course you are attending:

- 1. Sign the sign-in sheet for each course.
- 2. At the end of each course, you will receive a reminder to complete your course survey, and it will have a link to all surveys. Please only fill out the one for the course you just attended. You can also do this after the event if you don't have time in between sessions. And PLEASE don't forget to include your name, so we will know who to give credit to.
- 3. There will also be printable certificates available for you to download at the end of the conference. Please be sure to attend our last session to find out more!

Without these items we are not properly able to credit you for this course.

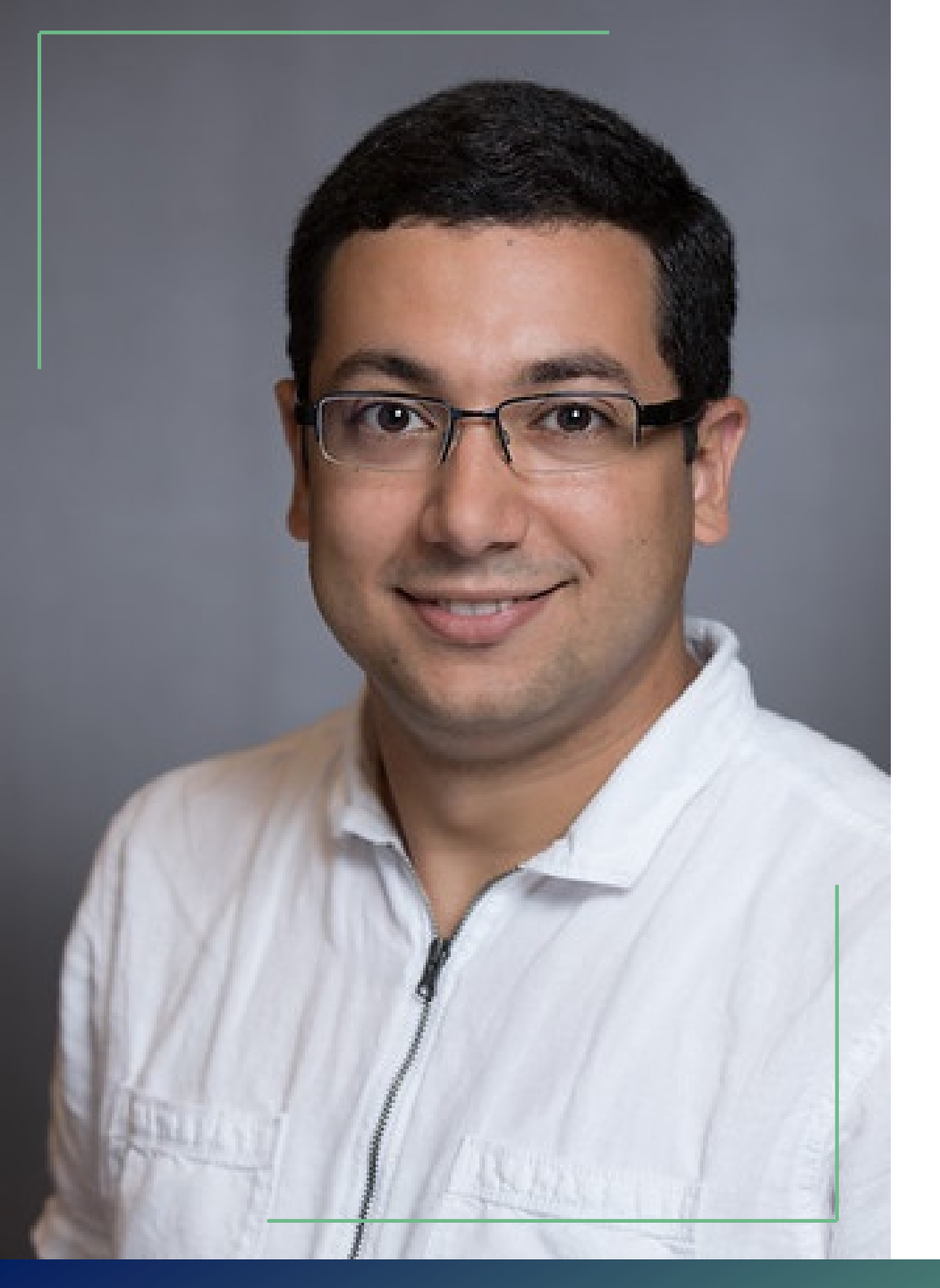

## SHADI MOSSAD, CMA

#### Solution Architect AcctTwo

#### Background:

- Director of Business & Finance of \$20M+ non-profit organization
- 9+ Years of Accounting and Finance Management experience
- Experience in Donor Development and Campaign
  Management
- 5+ Years of Intacct User Experience

#### Education:

- Certified Management Accountant (CMA)
- Bachelor in Accounting

#### **SESSION OBJECTIVES**

At the end of this session you will be able to:

- Enter and search for data in Sage Intacct with increased efficiency
- Create custom views on list screens
- Understand the different types of data in Sage Intacct
- Cleanse data prior to import
- Identify errors and understand how to resolve

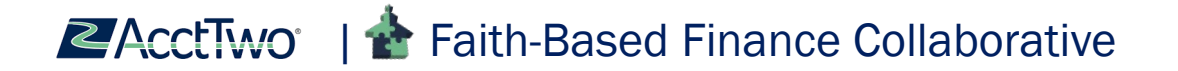

# **KEYBOARD SHORTCUTS**

Tricks to Accelerate Data Entry

## **KEYBOARD SHORTCUTS**

| Shortcut Key | Description                                                          |
|--------------|----------------------------------------------------------------------|
| Alt+S        | Save                                                                 |
| Alt+Q        | Cancel                                                               |
| Alt+W        | Save this record and start a new one                                 |
| Alt+P        | Display the pick list                                                |
| Alt+K        | Go back from an error message                                        |
| Tab          | Move your cursor from the current field to the next field            |
| Spacebar     | Select a checkbox                                                    |
| Ctrl+Up/Down | Open and close the detail area for a line item in data entry screens |
| Alt+D+Enter  | Open a separate browser tab in Sage<br>Intacct                       |

| Shortcut Key            | Description                                                                                                    |  |  |
|-------------------------|----------------------------------------------------------------------------------------------------|--|--|
| Alt+Down Arrow          | Move to the next line item, or next detail area if open                                                                                                    |  |  |
| Alt+Up Arrow            | Move to the previous line item, or previous detail area if open                                                                                                    |  |  |
| Up and Down Arrows      | Move up and down the list                                                                                                    |  |  |
| Tab                     | Select an item and move to the next field                                                                                                    |  |  |
| Letter Key              | Jump to the first item starting with that letter                                                                                                    |  |  |
| Sequence of Letter Keys | Autofill the input box. For example, if you<br>type Tex in a location box, the system<br>displays Texas. If you type Ne, the system<br>displays a list that could include Nevada,<br>New Jersey, New Mexico, and New York |  |  |

#### **KEYBOARD SHORTCUTS**

| Shortcut Key | Description                                                                                   |
|--------------|-----------------------------------------------------------------------------------------------|
| t            | Current Date (today's date)                                                                   |
| +            | Increments current date by one day                                                            |
| -            | Decrements current date by one day                                                            |
| w            | First day of the current week                                                                 |
| k            | Last day of the current week                                                                  |
| m            | First day of the current month<br>(type m again to go to the first<br>day of the prior month) |
| h            | Last day of the current month<br>(type h again to go to the last<br>day of the next month)    |
| у            | First day of the current year                                                                 |
| r            | Last day of the current year                                                                  |

| Shortcut Key                   | Description                       |
|--------------------------------|-----------------------------------|
| PgUp/PgDn                      | Previous/next month               |
| Ctrl+PgUp/PgDn                 | Previous/next year                |
| Ctrl+Home                      | Current month or open when closed |
| Ctrl+left arrow/right<br>arrow | Previous/next day                 |
| Ctrl+up arrow/down<br>arrow    | Previous/next week                |
| Enter                          | Accept the selected date          |

#### **CALCULATION TAPE**

Simple calculations can be performed right inside Sage Intacct's numeric fields

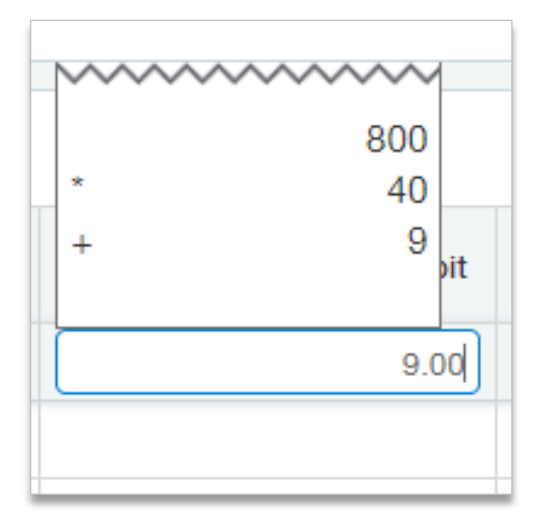

| Shortcut Key | Description                               |
|--------------|-------------------------------------------|
| +            | Open the calculator and start adding      |
| -            | Open the calculator and start subtracting |
| *            | Open the calculator and start multiplying |
| /            | Open the calculator and start dividing    |
| =            | Display current result                    |
| Enter        | Add result to the numerical field         |

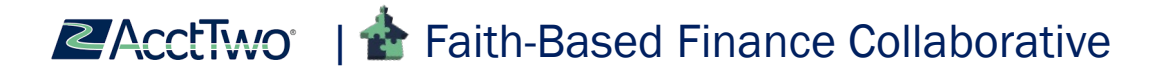

## **APPLY ENTRIES DEFAULTS**

- To apply a default to all line-item entries, Click "Show Defaults"
- Apply a default to a variety of dimensions
- Click "Apply Defaults" and your line items will auto-populate with the selected information

|     |        |         |               |         |      |              | 7        |                     |               |                 |
|-----|--------|---------|---------------|---------|------|--------------|----------|---------------------|---------------|-----------------|
| Bi  | П      |         |               |         |      |              |          |                     |               |                 |
|     | Term   | 1       |               |         |      | Rec          | o        |                     |               |                 |
|     |        |         |               | ~       |      |              | _        |                     |               |                 |
|     | Due    | date '  | k             |         |      | Pay          | n        |                     |               |                 |
|     |        |         |               | <b></b> |      | No           | n        |                     |               |                 |
|     |        |         |               |         |      |              |          |                     |               |                 |
|     | Enti   | ies     | Show defaults |         |      |              |          |                     |               |                 |
|     |        |         | Account *     |         | 1099 |              |          |                     |               |                 |
|     | =      | 1       |               |         |      |              |          |                     |               |                 |
|     | =      | 2       |               |         |      |              | -        |                     |               |                 |
| _   | _      | -       |               | _       | _    |              |          |                     |               |                 |
| Bil |        |         |               |         |      |              |          | Post & new V        | Draft & new V | Cancel More     |
|     |        |         |               |         |      |              |          |                     |               |                 |
| E   | intrie | S Hid   | le defaults   |         |      | Deserves     |          |                     | What c        | an I do here? 🔞 |
|     | трюу   | ee      | ~             |         |      | 1100Business | Office ~ |                     |               |                 |
| с   | lass   |         |               |         | I    | Location     |          |                     |               |                 |
|     |        |         | ~             |         |      |              | ~        |                     |               |                 |
| It  | em     |         |               |         |      | Memo         |          |                     |               |                 |
| ľ   | Appl   | v defai | lits          |         |      |              |          |                     |               |                 |
|     | 1400   | y dona  |               |         |      |              |          |                     |               |                 |
|     |        |         | Account *     | 1099    |      | Amount *     | Memo     | Department          | Location      |                 |
|     | =      | 1       |               |         |      |              |          | 1100Business Office |               | + 🛍             |
|     | =      | 2       |               |         |      |              |          | 1100Business Office |               | + 🛍             |
|     | _      | 3       |               |         |      |              |          | 1100Business Office |               | + 🏛             |
|     | =      |         |               |         |      |              |          |                     |               |                 |
|     | =      | 4       |               |         |      |              |          | 1100Business Office |               | + 🛍             |

#### WILDCARD SEARCHING

Faith-Based Finance Collaborative

• Use the % for wildcard searches. It replaces a group of characters. Use it at the start or the middle of your search

| Account number 👻 | Title<br>c%c                                                                                               | Vendor Name<br>19 Ears                      | с<br>( |
|------------------|----------------------------------------------------------------------------------------------------|---------------------------------------------|--------|
| 1000<br>1800     | Checking One<br>Construction In Progress                                                                   | 1964 Ears LLC                               |        |
|                  | Vendor Name<br>%a_ce<br>Alliance Glass & Mir<br>Brotherhood Mutual<br>Jefferson Insurance<br>Mr. Appliance | ror, Ltd.<br>I Insurance Compary<br>Company |        |

 Underscores are used to replace individual characters in a search

# **CREATE CUSTOM VIEWS**

Make List Screens That Work For You

| ជ                                         | Accounts Payab       | le v       | ☆ Favorites                           |  |  |  |  |  |  |
|-------------------------------------------|----------------------|------------|---------------------------------------|--|--|--|--|--|--|
| Vendors                                   |                      |            |                                       |  |  |  |  |  |  |
| All ▼ Manage views ▼ Group filters None ▼ |                      |            |                                       |  |  |  |  |  |  |
| In                                        | Cluc Create new view | v inactive | <ul> <li>Display hierarchy</li> </ul> |  |  |  |  |  |  |
|                                           | Save view as         | Vendor Nar | ne                                    |  |  |  |  |  |  |
|                                           |                      |            |                                       |  |  |  |  |  |  |
| Edit                                      | View 📕 V-00001       | 1000 Bulbs | .com                                  |  |  |  |  |  |  |
| Edit                                      | View 📕 V-00002       | 100Candles | s.com                                 |  |  |  |  |  |  |

| Create New View                                        |                       |   |  |  |  |  |  |  |  |
|--------------------------------------------------------|-----------------------|---|--|--|--|--|--|--|--|
| Step 1: Select the columns to be included in your view |                       |   |  |  |  |  |  |  |  |
| Vendor                                                 |                       |   |  |  |  |  |  |  |  |
| ✓ Vendor ID                                            | Vendor Name           |   |  |  |  |  |  |  |  |
| Term                                                   | Term Value            |   |  |  |  |  |  |  |  |
| Tax ID                                                 | Credit Limit          |   |  |  |  |  |  |  |  |
| Form 1099 Type                                         | Form 1099 Box         |   |  |  |  |  |  |  |  |
| Vendor Billing Type                                    | Vendor Type ID        |   |  |  |  |  |  |  |  |
| Price Schedule                                         | Discount (%)          |   |  |  |  |  |  |  |  |
| Display the term discount on the check stub            | One-time use          |   |  |  |  |  |  |  |  |
| Enable ACH                                             | 📃 Enable Wire Transfe | r |  |  |  |  |  |  |  |
| Account Number                                         | Account Type          |   |  |  |  |  |  |  |  |
| Bank Routing Number                                    | Account Number        |   |  |  |  |  |  |  |  |
| C. Demilitare Consil Address                           | C Dessitteres Fou Nue |   |  |  |  |  |  |  |  |

**CACCTWO** | **\*** Faith-Based Finance Collaborative

• Create custom views for easy viewing of certain data points or to quickly export data

• Select the fields you want

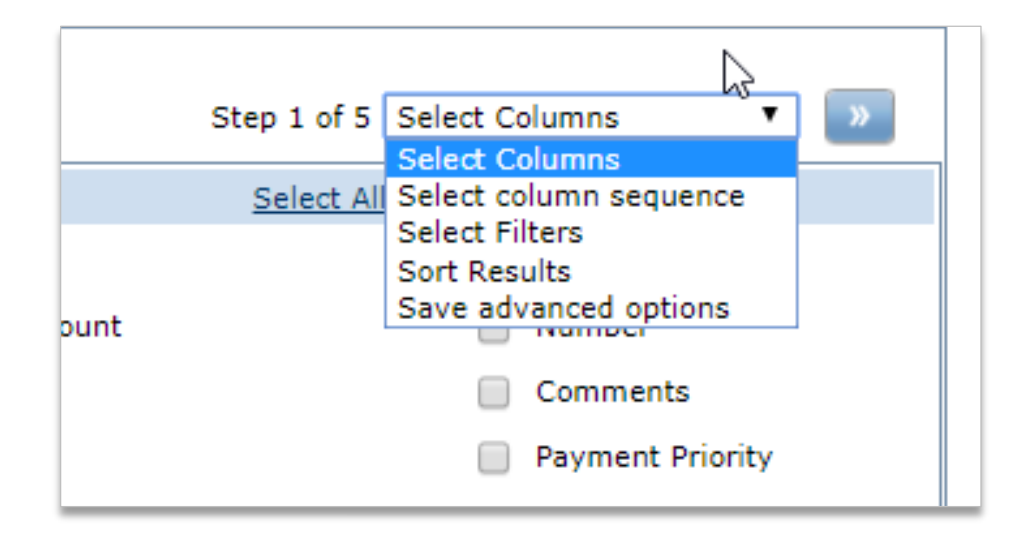

- Select the order of columns, filters, and column names in the next few steps
- Save the view
- Custom views automatically appear in your list screen, to make this view appear on the application menu as well, select Deploy

| Create New View            | Save Cancel Export Def                |
|----------------------------|---------------------------------------|
| Step 5: Describe your view | Step 5 of 5 Save advanced options 🔻 🔍 |
| *Name                      |                                       |
| Deploy                     |                                       |
| Description                |                                       |
| * required                 | Save Cancel Export Def                |
|                            |                                       |

• Export the view to be used in another format. Some list screens allow you to export with headers provided for importing (CSV for import)

| ជា                                                                                                    | Accounts Paya  | ble Y       | ☆ Favorites    |                |                |             |                                     | Q Sea                    | urch 🛛 |
|----------------------------------------------------------------------------------------------------|----------------|-------------|----------------|----------------|----------------|-------------|-------------------------------------|--------------------------|--------|
| Vendors     Add     Delete     Done     Impo       1099 Type      Manage views      Group filters None        Advanced filters     Clear all filters |                |             |                |                |                |             | ne Import E<br>CSV<br>Excel<br>Word | xport ~                  |        |
|                                                                                                    | Vendor ID 💌    | Vendor Nar  | ne Total Due   | Form 1099 Type | Vendor Type ID | City        | State/province                      | Zip c PDF<br>CSV for Imp | port   |
| Edit                                                                                                    | View 📕 V-00147 | Mechanical  | \$0.00         | MISC           |                | Haltom City | ТХ                                  | 76114                    |        |
| Edit                                                                                                    | View 📕 V-00148 | Cleaning Se | ervice \$0.00  | MISC           |                | Little Elm  | ТХ                                  | 75068                    |        |
| Edit                                                                                                    | View 📕 V-00149 | Metro - Cle | aning \$150.00 | MISC           |                | Corinth     | ТХ                                  | 76210-4110               |        |

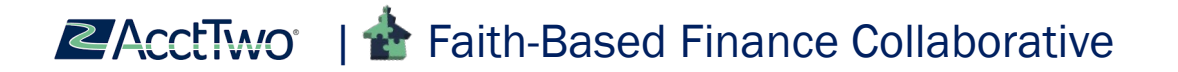

• Custom Views can also be put on a Dashboard

| බ් Dashboards                                | ~                                    | ☆ Favorites                                         |                                                                                                    |                                                                    | Q search 🛛                                                                                                    | Component properties                               |
|----------------------------------------------|--------------------------------------|-----------------------------------------------------|----------------------------------------------------------------------------------------------------|--------------------------------------------------------------------|----------------------------------------------------------------------------------------------------|----------------------------------------------------|
| Test Dashbo                                  | ard                                  |                                                     |                                                                                                    |                                                                    | + © B <sup>-</sup>                                                                                                    |                                                    |
|                                              |                                      |                                                     | Expenses YTD<br>\$200                                                                                        | Cash and Cash Equivalents                                          |                                                                                                    | Component type                                     |
|                                              |                                      |                                                     | this year to date +\$200 vs. budget                                                                          | this month<br>-\$1,246 vs. 12 months prior                         |                                                                                                    | Component *                                        |
| ✓ Paid Bills Greater T                       | han \$100                            |                                                     |                                                                                                    |                                                                    |                                                                                                    | Bills                                              |
|                                              |                                      |                                                     |                                                                                                    |                                                                    |                                                                                                    | User view                                          |
| Bill number                                  | State                                | Vendor ID                                           | Vendor name                                                                                                  | Date                                                               | Total amount Summary                                                                                                    | Choose v                                           |
| invoice num<br>99999<br>3333<br>44444<br>500 | Paid<br>Paid<br>Paid<br>Paid<br>Paid | V-00006<br>V-00042<br>V-00149<br>V-00042<br>V-00004 | AcctTwo Shared Services, LLC<br>Chicken Express<br>Metro - Cleaning<br>Chicken Express<br>A to T Lamps, Inc. | 07/10/2018<br>08/15/2018<br>08/15/2018<br>08/15/2018<br>09/13/2018 | \$500.00 Bills: 2018/07/10 Batch<br>\$500.00 Bills: 2018/08/15 Batch<br>\$150.00 Bills: 2018/08/15 Batch<br>\$200.00 Bills: 2018/08/15 Batch<br>\$1,221.00 Bills: 2018/09/13 Batch | Choose<br>Paid Bills Greater Than 100<br># of rows |
|                                              |                                      |                                                     |                                                                                                    |                                                                    |                                                                                                    | 10                                                 |

Auto height 🔞

Have you created any Custom Views that you have found to be useful?

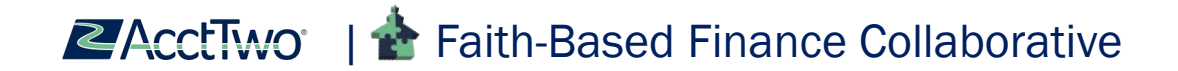

# **IMPORT TEMPLATES**

Data Cleansing, Error Codes, and Use Cases

## **3 TYPES OF SAGE INTACCT DATA**

- Master Data
  - Data that is referenced by the transactions
  - Commonly shared across entities
  - These can be created within the UI or imported (i.e. flat file integration)
  - Examples: GL Accounts, Entities, Locations, Departments, Classes, Customers, Vendors, Employees, Items, Projects, Checking Accounts, Charge Cards

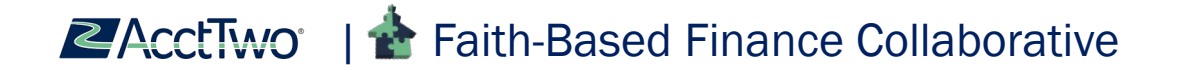

## **3 TYPES OF SAGE INTACCT DATA**

#### Transactional Data

- The actual transactions in the system
- These can be created within the UI or imported
- Examples: Journal Entries, AP Bills, AR Invoices, Funds Transfers, Timesheets, Expense Reports, Order Entry Transactions, Purchasing Transactions, Charge Card Transactions

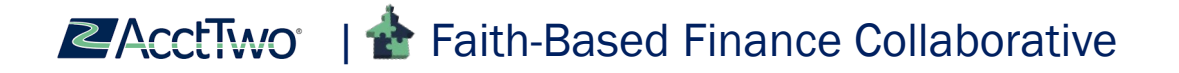

#### **3 TYPES OF SAGE INTACCT DATA**

- Open Data Implementation Only
  - Transactional data which is loaded without GL impact
  - Used specifically for implementation
  - Transactions created in legacy system that have not been settled (i.e. Paid) yet and need to be settled within Sage Intacct after Go-Live
  - Examples: Open AP, Open AR, Open Bank Rec Items, Open 1099 Balances

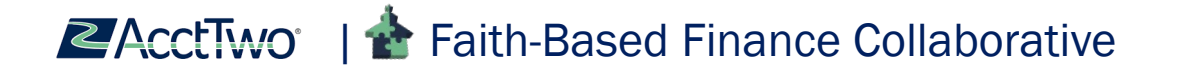

#### **IMPORT TEMPLATES- WHERE TO LOAD MASTER DATA**

- Company Set Up Checklist Company > Import Data
- Templates in the Company Setup Checklist are automatically customized based on your company configuration, including dimensions and custom fields you created
- Templates can be updated by Sage-Intacct at any time, especially when a new version of Sage Intacct is released. This means that an older template might not work

| ស  | Com             | pany                                  | ~         | 合 Favorites                   | Q Search |
|----|-----------------|---------------------------------------|-----------|-------------------------------|----------|
| Со | mpar            | ny Setup Cł                           | necklist  |                               |          |
|    |                 |                                       |           |                               |          |
|    | Clear<br>Select | Company Data<br>Existing Data to Clea | ar        |                               |          |
|    | Set U           | p Company Mas                         | ster List |                               |          |
|    | $\oslash$       | Chart of Account                      | ts        | Create Import Templat         | e View   |
|    | $\oslash$       | Statistical Accou                     | nts       | Create Import Templat         | e View   |
|    | $\oslash$       | Account Groups                        |           | Create Default Import Templat | e View   |
|    |                 | Group Members                         |           | Import Templat                | e        |
|    | $\oslash$       | Departments                           |           | Create Import Templat         | e View   |

AcctTwo<sup>•</sup> | A Faith-Based Finance Collaborative

#### **IMPORT TEMPLATES- WHERE TO LOAD MASTER DATA**

• Application/Module

| ផ       | General Ledger                  | ~       | ☆ Favorites                       |         |                  | ۵                            |
|---------|---------------------------------|---------|-----------------------------------|---------|------------------|------------------------------|
| Jou     | rnal Entries                    |         |                                   |         | C                | Add Done Import transactions |
| All 🕶   | Manage views 🕶<br>lude inactive |         |                                   |         |                  |                              |
|         |                                 | Title · | •                                 | Symbol  | Book             |                              |
| View Tr | ansactions                      | Accou   | unts Payable Journal - ACORUAL    | APJA    | Accrual          | Memorized Transactions       |
| View Tr | ansactions                      | Accou   | unts Payable Journal CASH         | APJCash | Cash             | Memorized Transactions       |
| View Tr | ansactions                      | Accou   | unts Receivable Journal - ACCRUAL | ARJA    | Accrual          | Memorized Transactions       |
| View Tr | ansactions                      | Accou   | unts Receivable Journal CASH      | ARJCash | Cash             | Memorized Transactions       |
| View Tr | ansactions                      | Cash    | Disbursements Journal             | CDJ     | Cash and Accrual | Memorized Transactions       |
|         |                                 | ~ ·     | · · · · ·                         |         |                  | · · · · · ·                  |

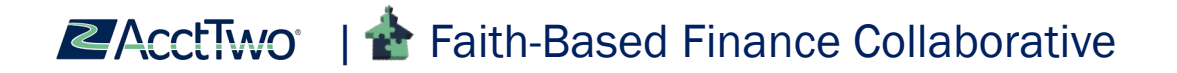

## IMPORT TEMPLATES – WHEN IS IT EASIER THAN MANUALLY KEYING?

Payroll, CC Transactions, Expense Reimbursements, Contributions

Ease of Use

Exportable

Data

Easier to have a staff member or volunteer fill an excel template than to have access to the Financial system

Example Scenario You were hosting a conference that canceled. You need to import your conference attendees as Vendors and create AP Bills to pay. Export the vendor data from your online payment system and fill the vendor template. Import AP bills for each of the vendors on one AP Bill import

Templates Used Vendor Template, AP Bill Template, Update Vendors for ACH template

AcctTwo | The Faith-Based Finance Collaborative

#### **AP BILL TEMPLATE EXAMPLE**

| BATCH_TITLE                    | BILL_NO                           | PO_NO                             | VENDOR_ID                         | POSTING_DATE                      | CREATED_DATE                      | DUE_DATE .                          |
|--------------------------------|-----------------------------------|-----------------------------------|-----------------------------------|-----------------------------------|-----------------------------------|-------------------------------------|
| Field Name: BATCH_TITLE        | Field Name: BILL_NO               | Field Name: PO_NO                 | Field Name: VENDOR_ID             | Field name: POSTING_DATE          | Field Name: CREATED_DATE          | Field Name: DUE_DATE I              |
| UI Field Name: Batch           | UI Field Name: Bill Number        | UI Field Name: Reference          | UI Field Name: Vendor             | UI Field Name: GL posting         | UI Field Name: Date               | UI Field Name: Due Date             |
| Type: Character                | Type: Character                   | Number                            | Type: Character                   | date                              | Type: Date                        | Type: Date                          |
| Length: 70 (Not including pre- | Length: 45                        | Type: Character                   | Length: 20                        | Type: Date                        | Length: 10                        | Length: 10                          |
| pended value - see below)      | Default Value: None               | Length: 20                        | Default Value: None               | Length: 10                        | Default Value: None               | Default Value: None I               |
| Default Value: None            | Valid Values: Any                 | Default Value: None               | Valid Values: Alphanumeric        | Default Value: None               | Valid Values: Any valid date      | Valid Values: Any valid date        |
| Valid Values: Any              | Dependencies: No                  | Valid Values: Any                 | and underscore                    | Valid Values: Any valid date      | format                            | format ;                            |
| Dependencies: Batch will be    | uniqueness required, but          | Dependencies: None                | Dependencies: Refers to a         | format                            | Dependencies: None                | Dependencies: Cannot be             |
| pre-pended with "HISTORY - "   | encouraged                        | Required: No                      | valid vendor                      | Dependencies: None                | Required: Yes                     | before the CREATED_DATE I           |
| Required: No                   | Required: No but                  | Editable: Yes, if the bill is not | Required: Yes                     | Required: No                      | Editable: Yes, if the bill is not | Required: No I                      |
| Editable: Yes                  | recommended                       | partially paid or paid            | Editable: Yes, if the bill is not | Editable: Yes, if the bill is not | partially paid or paid            | Editable: Yes, if the bill is not I |
|                                | Editable: Yes, if the bill is not |                                   | partially paid or paid            | partially paid or paid            |                                   | partially paid or paid              |
|                                | partially paid or paid            |                                   |                                   |                                   |                                   |                                     |
|                                |                                   |                                   |                                   |                                   |                                   |                                     |
|                                |                                   |                                   |                                   |                                   |                                   |                                     |
|                                |                                   |                                   |                                   |                                   |                                   |                                     |
| WOMENS CONFERENCE              | Conference1                       |                                   | V-00001                           |                                   | 2/7/2019                          | 2/28/2019                           |
| WOMENS CONFERENCE              | Conference2                       |                                   | V-00002                           |                                   | 2/7/2019                          | 2/28/2019                           |
| WOMENS CONFERENCE              | Conference3                       |                                   | V-00003                           |                                   | 2/7/2019                          | 2/28/2019                           |
| WOMENS CONFERENCE              | Conference4                       |                                   | V-00004                           |                                   | 2/7/2019                          | 2/28/2019                           |
| WOMENS CONFERENCE              | Conference5                       |                                   | V-00005                           |                                   | 2/7/2019                          | 2/28/2019                           |
|                                | i                                 | i                                 |                                   | 1                                 |                                   |                                     |

#### AP BILL TEMPLATE EXAMPLE CONT.

| LINE_NO                        | MEMO                              | ACCT_NO                    | ACCT_LABEL                        | LOCATION_ID                       | DEPT_ID                           | AMOUNT                            |
|--------------------------------|-----------------------------------|----------------------------|-----------------------------------|-----------------------------------|-----------------------------------|-----------------------------------|
| Field Name: LINE_NO            | Field Name: MEMO                  | Field Name: ACCT_NO        | Field Name: ACCT_LABEL            | Field Name: LOCATION_ID           | Field Name: DEPT_ID               | Field Name: AMOUNT                |
| UI Field Name: No field name   | UI Field Name: Memo               | UI Field Name: Account     | UI Field Name: Account Label      | UI Field Name: Location           | UI Field Name: Department         | UI Field Name: Amount             |
| as such. These are the         | Type: Character                   | Type: Character            | Type: Character                   | Type: Character                   | Type: Character                   | Type: Number                      |
| incrementing numbers on the    | Length: 1000                      | Length: 24                 | Length: 80                        | Length: 20                        | Length: 20                        | Length: 38,2                      |
| left side of the transaction   | Default Value: None               | Default Value: None        | Default Value: None               | Default Value: None               | Default Value: None               | Default Value: None               |
| area in the Bills screen.      | Valid Values: Any                 | Valid Values: Must conform | Valid Values: Any                 | Valid Values: An existing         | Valid Values: Should be a         | Valid Values: Should non-         |
| Type: Number                   | Dependencies: None                | to primary/sub account     | Dependencies: None                | valid location                    | valid department                  | zero with negatives               |
| Length: 4                      | Required: No                      | specification in Company > | Required: No                      | Dependencies: None, except        | Dependencies: None                | designated by a leading dash      |
| Default Value: None            | Editable: Yes, if the bill is not | Setup: Company Info        | Editable: Yes, if the bill is not | in shared multi-entity            | Required: No                      | Dependencies: None                |
| Valid Values: Positive integer | partially paid or paid            | Dependencies: Refers to a  | partially paid or paid            | companies with multiple           | Editable: Yes, if the bill is not | Required: Yes                     |
| Dependencies: Start with 1     |                                   | valid account number       |                                   | base currencies, the              | partially paid or paid            | Editable: Yes, if the bill is not |
| for the first line of a        |                                   | Required: Yes              |                                   | LOCATION_ID must use the          |                                   | partially paid or paid            |
| transaction, and increment     |                                   | Editable: No               |                                   | same currency as the              |                                   |                                   |
| by one for each subsequent     |                                   |                            |                                   | BASECURR field.                   |                                   |                                   |
| line                           |                                   |                            |                                   | Required: No                      |                                   |                                   |
| Required: Yes                  |                                   |                            |                                   | Editable: Yes, if the bill is not |                                   |                                   |
| 1                              | Women's Conference Refu           | 5680                       |                                   | 1000                              | 1300                              | 50                                |
| 1                              | Women's Conference Refu           | 5680                       |                                   | 1000                              | 1300                              | 50                                |
| 1                              | Women's Conference Refu           | 5680                       |                                   | 1000                              | 1300                              | 50                                |
| 1                              | Women's Conference Refu           | 5680                       |                                   | 1000                              | 1300                              | 50                                |
| 1                              | Women's Conference Refu           | 5680                       |                                   | 1000                              | 1300                              | 50                                |

#### **IMPORTED AP BILLS AND FILTER ON PAY BILLS SCREEN**

| ជា    | Acc              | counts Payable v v                                | ☆ Favorites |            |      |            |                              |      | Q, Sea | arch          |
|-------|------------------|---------------------------------------------------|-------------|------------|------|------------|------------------------------|------|--------|---------------|
| Bill  | s                |                                                   |             |            |      |            | Add Delete Done Im           | port | Exp    | ort ~         |
| All ▼ | Man<br>Iclude pr | age views 🕶<br>ivate Advanced filters Clear all : | filters     |            |      |            |                              |      | (1     | I - 37 of 37) |
|       |                  | Vendor name                                       | Bill number | Date 🔺     | Amo  | unt State  | Summary title                |      |        | Delete        |
|       |                  |                                                   |             |            |      |            |                              |      |        |               |
| Edit  | View             | Active Network                                    | Conference5 | 02/07/2019 | \$50 | .00 Posted | IMPORTED - WOMENS CONFERENCE | Pay  | Print  |               |
| Edit  | View             | A to T Lamps, Inc.                                | Conference4 | 02/07/2019 | \$50 | .00 Posted | IMPORTED - WOMENS CONFERENCE | Pay  | Print  |               |
| Edit  | View             | 1964 Ears LLC                                     | Conference3 | 02/07/2019 | \$50 | .00 Posted | IMPORTED - WOMENS CONFERENCE | Pay  | Print  |               |
| Edit  | View             | 100Candles.com                                    | Conference2 | 02/07/2019 | \$50 | .00 Posted | IMPORTED - WOMENS CONFERENCE | Pay  | Print  |               |
| Edit  | View             | 1000 Bulbs.com                                    | Conference1 | 02/07/2019 | \$50 | .00 Posted | IMPORTED - WOMENS CONFERENCE | Pay  | Print  |               |

| Advanced filters                                                                                                    |                                                                                                    |                                                              | Delete this filter Save Can                                                                                                    |
|----------------------------------------------------------------------------------------------------|----------------------------------------------------------------------------------------------------|--------------------------------------------------------------|----------------------------------------------------------------------------------------------------|
| Filter name * Women's Conference Default filter Share filt Entities to pay: Select Due date range U Payment range Amount >= V Discount available as of | ar       Multi-entity bills     Exclude     Only       Include     Exclude     Only       Vendor range       Bill payment priority       All ~ | <ul> <li>Recommended payment date</li> <li>Amount</li> </ul> | Find           Bills: 2018/07/09 Batch           Bills: 2018/07/10 Batch           Bills: 2018/08/01 Batch           Bills: 2018/08/13 Batch           Bills: 2018/08/14 Batch           Bills: 2018/08/14 Batch           Bills: 2018/08/14 Batch           Bills: 2018/08/14 Batch           Bills: 2018/08/15 Batch           Bills: 2018/08/25 Batch           Bills: 2018/08/26 Batch           Bills: 2018/08/23 Batch |
| Drill down filters Object                                                                                                    | Attribute                                                                                                    | Operator                                                     | Bills: 2018/10/10 Batch<br>Bills: 2018/10/10 Batch<br>IMPORTED - Bills: 2019/02/07 Batch<br>IMPORTED - WOMEN'S CONFERENCE<br>Reversed Bills: 2018/08/15 Batch                                                                                                    |
|                                                                                                    | Summary ~                                                                                                    | contains ~                                                   | + 1                                                                                                    |

# **HOW TO IMPORT**

- Do not change the headers
  - The header titles in the header row correlate to fields in the UI. Incorrect header titles will cause an import error
- Read the header descriptions
  - The header description is the cell under the header row that explains what type of information is accepted for each column. If you enter the wrong format, or with a value not accepted by the column, it will cause an error for your import

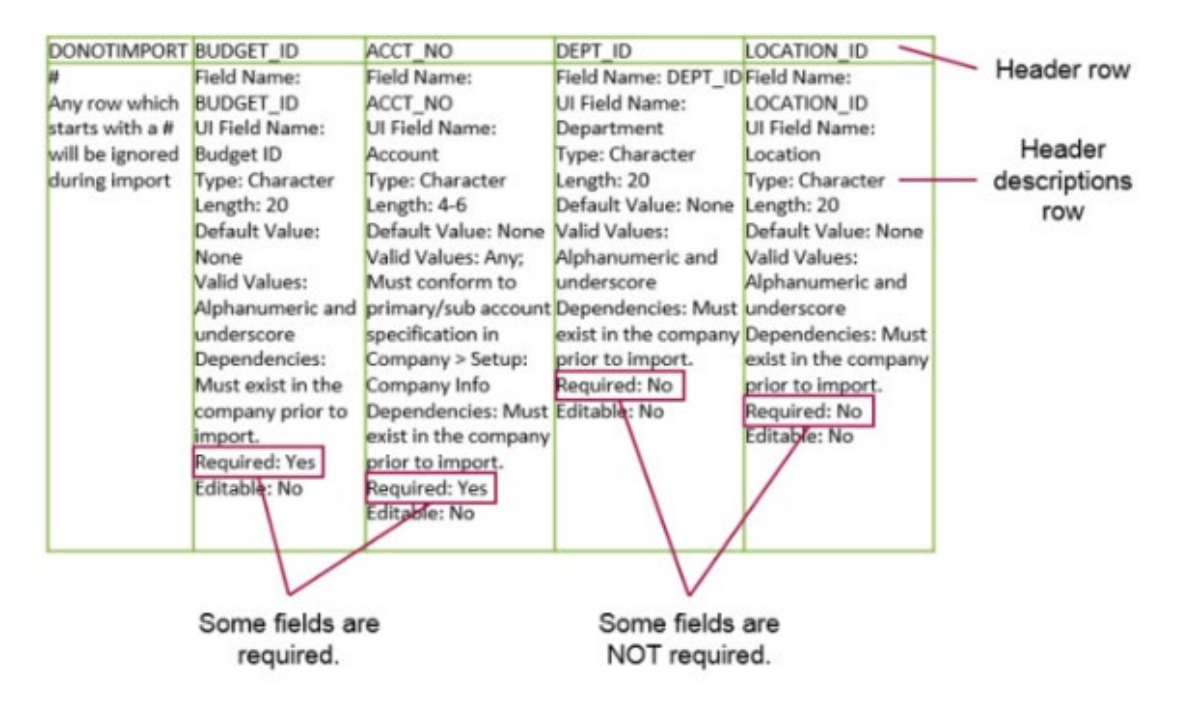

#### Enter required information

 Some data is required, while others are not.
 Read the description field to determine which information is required. If you do not enter required information, your import will fail

#### **HOW TO IMPORT**

- Import the CSV File
- Process offline if you would like the error file to be emailed, or for larger imports

| Import Company Information     Close        Locate and upload the Vendors file     Choose File   No file chosen   Date format   MM/DD/YYYY     File encoding   auto detect   Process offline     Email results to this address   hhamilton@accttwo.com                                                                                                    |                                    | $\checkmark$ × |
|----------------------------------------------------------------------------------------------------|------------------------------------|----------------|
| Locate and upload the Vendors file   Choose File No file chosen   Date format   MM/DD/YYYY   Imail results to this address   hhamilton@accttwo.com                                                                                                    | nport Company Information          | Close Import   |
| Choose File No file chosen   Date format   MM/DD/YYYY   Image: State of the state of the state of th | Locate and upload the Vendors file |                |
| MM/DD/YYYY   File encoding   auto detect   v   Process offline Email results to this address hhamilton@accttwo.com                                                                                                    | Choose File No file chosen         |                |
| File encoding         auto detect         Process offline         Email results to this address         hhamilton@accttwo.com                                                                                                    | MM/DD/YYYY ~                       |                |
| auto detect     ✓       Process offline       Email results to this address       hhamilton@accttwo.com                                                                                                    | File encoding                      |                |
| Process offline  Email results to this address  hhamilton@accttwo.com                                                                                                    | auto detect ~                      |                |
| Email results to this address hhamilton@accttwo.com                                                                                                    | ✓ Process offline                  |                |
| hhamilton@accttwo.com                                                                                                    | Email results to this address      |                |
|                                                                                                    | hhamilton@accttwo.com              |                |
|                                                                                                    |                                    |                |
|                                                                                                    |                                    |                |

#### **IMPORT ERRORS**

- Sage Intacct returns an error file with only the failed records
  - Intended to make it easy to correct and re-upload
  - Problem: end up with multiple files
  - BEST PRACTICE: When you have a file with errors, don't just correct the error file, also correct the "master file"
  - Make sure not to re-import the master file unless you use hashtags at the start of the row in the first column on those which have already imported

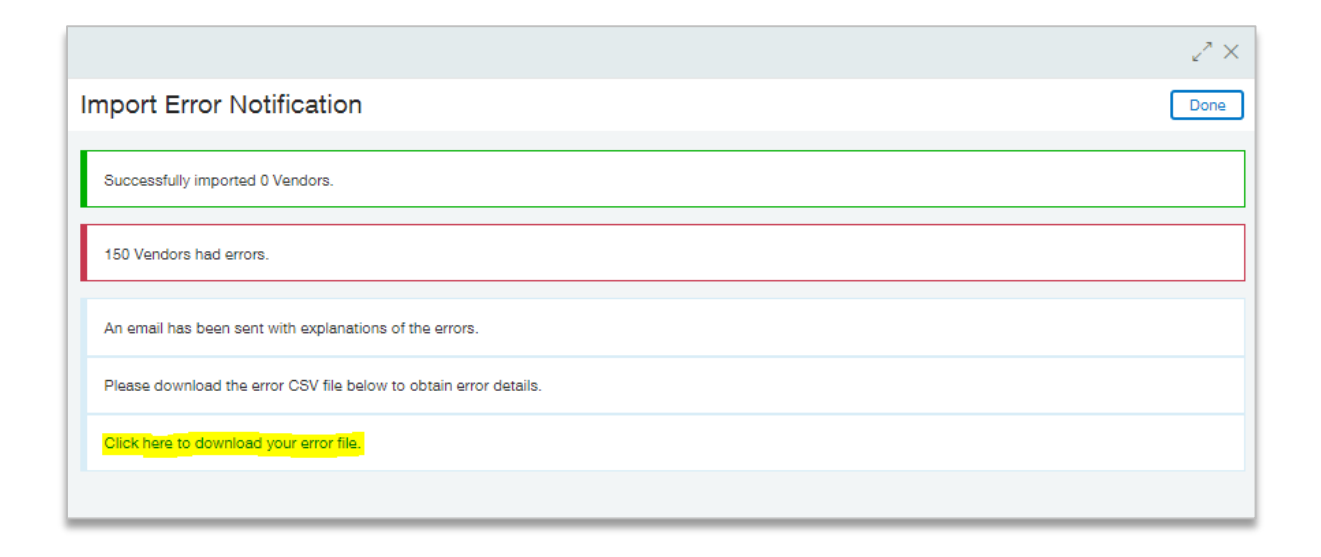

#### **IMPORT TEMPLATES – AVOIDING ERRORS**

- Make sure the parent record is on the import lines before the child to avoid error, ex. Importing new records
- Use Number Formatting No Commas or Dollar Signs
- Make sure to have formatting to two decimal spaces so that amounts balance (rounding to the whole dollar can cause problems)
- Watch out for the limit on the length of the field (ex. Employee Title)
- Ensure any Journal Entries balance to zero. You can put debits and credits in the debit column. Negative values will automatically create credits
- Ensure numbers match on transactional data. Always verify what you imported is what you expected

#### **IMPORT TEMPLATES – AVOIDING ERRORS**

≡ 2

≡ 3

≡ 4

| Transactio  | on number         |           |       |        |            |          |               |   |
|-------------|-------------------|-----------|-------|--------|------------|----------|---------------|---|
| New         |                   |           |       |        |            |          |               |   |
| Journal *   |                   |           |       |        |            |          |               |   |
|             |                   | ~         |       |        |            |          |               |   |
| Date *      |                   |           |       |        |            |          |               |   |
| 02/07/201   | 19                |           |       |        |            |          |               |   |
| Reverse da  | ate 🔞             |           |       |        |            |          |               |   |
|             |                   | Ē         |       |        |            |          |               |   |
| Description | n *               |           |       |        |            |          |               |   |
|             |                   |           |       |        |            |          |               |   |
| Comment     |                   |           |       |        |            |          |               |   |
|             |                   |           |       |        |            |          |               |   |
| Reference   | number            |           |       |        |            |          |               |   |
|             |                   |           |       |        |            |          |               |   |
| Attachmen   | nts 🕜             |           |       |        |            |          |               |   |
|             |                   | ~ 0       |       |        |            |          |               |   |
|             |                   |           |       |        |            |          |               |   |
|             |                   |           |       |        |            |          | What can I do | 5 |
| Entries     | Show defaults     |           |       |        |            |          |               | - |
| Entries     | Show defaults     |           |       |        |            |          |               |   |
| Entries     | Show defaults Doc | Account * | Debit | Credit | Department | Location | Memo          | Τ |

+ 🛍

+ 🛍

+ 🛍

Line numbers on an import template separate header information from transactional data

|                        |                              |                              | ≡ 5                        |                          |                              |                          |                            |                            |                         |                     |                             | + 🛍                    |
|------------------------|------------------------------|------------------------------|----------------------------|--------------------------|------------------------------|--------------------------|----------------------------|----------------------------|-------------------------|---------------------|-----------------------------|------------------------|
|                        |                              |                              |                            |                          |                              |                          |                            |                            |                         |                     |                             |                        |
| JOURNAL                | DATE                         | REVERSEDATE                  | DESCRIPTION                | REFERENCE_NO             | LINE_NO                      | ACCT_NO                  | LOCATION_ID                | DEPT_ID                    | DOCUMENT                | MEMO                | DEBIT                       | CREDIT                 |
| Field Name: JOURNAL    | Field Name: DATE             | Field name: REVERSEDATE      | Field Name: DESCRIPTION    | Field Name: REFERENCE_NO | Field Name: LINE_NO          | Field Name: ACCT_NO      | Field Name: LOCATION_ID    | Field Name: DEPT_ID        | Field Name: DOCUMENT    | Field Name: MEMO    | Field Name: DEBIT           | Field Name: CREDIT     |
| Ul Field Name: Journal | UI Field Name: Date          | UI Field Name: Reverse       | UI Field Name: Description | UI Field Name: Reference | UI Field Name: No field      | UI Field Name: Account   | UI Field Name: Location    | UI Field Name: Department  | UI Field Name: Document | UI Field Name: Memo | UI Field Name: Debit        | UI Field Name: Credit  |
| Type: Character        | Type: Date                   | Date                         | Type: Character            | Number                   | name as such. These are      | Type: Character          | Type: Character            | Type: Character            | Type: Character         | Type: Character     | Type: NUMBER                | Type: NUMBER           |
| Length: 4              | Length: 24                   | Type: Date                   | Length: 80                 | Type: Character          | the line numbers on the left | Length: 24               | Length: 20                 | Length: 20                 | Length: 30              | Length: 1000        | Length: 38,2                | Length: 38,2           |
| Default Value: None    | Default Value: Current Date  | Length: 24                   | Default Value: None        | Length: 20               | side of the transaction      | Default Value: None      | Default Value: None        | Default Value: None        | Default Value: None     | Default Value: None | Default Value: None         | Default Value: None    |
| Dependencies: None     | Valid Values: Any valid date | Default Value: None          | Valid Values: Alphanumeric | Default Value: None      | area.                        | Valid Values: Any; Must  | Valid Values: Alphanumeric | Valid Values: Alphanumeric | Valid Values: Any       | Valid Values: Any   | Valid Values: Any number    | Valid Values: Any num  |
| Required: Yes          | format                       | Valid Values: Any valid date | and underscore             | Valid Values: Any        | Type: Number                 | conform to primary/sub   | and underscore             | and underscore             | Dependencies: None      | Dependencies: None  | Dependencies: None          | Dependencies: None     |
| Editable: Yes          | Dependencies: None           | format                       | Dependencies: None         | Dependencies: None       | Length: Any                  | account specification in | Dependencies: Refers to a  | Dependencies: Refers to a  | Required: No            | Required: No        | Required: Yes, if CREDIT    | Required: Yes, if DEBI |
|                        | Required: Yes                | Dependencies: None           | Required: Yes              | Required: No             | Default Value: None          | Company > Setup: Company | valid location             | valid department           | Editable: Yes           | Editable: Yes       | amount not present          | amount is not presen   |
|                        | Editable: Yes                | Required: No                 | Editable: Yes              | Editable: N/A            | Valid Values: Positive       | Info                     | Required: No               | Required: No               |                         |                     | Editable: Yes               | Editable: Yes          |
|                        |                              | Editable: Yes                |                            | Notes: You may not have  | integer                      | Dependencies: None       | Editable: Yes              | Editable: Yes              |                         |                     | Notes: A negative number is | Notes: A negative nur  |
|                        |                              |                              |                            | duplicate numbers within | Dependencies: Start with 1   | Required: Yes            |                            |                            |                         |                     | treated as a credit.        | treated as a debit.    |
|                        |                              |                              |                            | any company. In MEGA     | for the first line of a      | Editable: Yes            |                            |                            |                         |                     |                             |                        |
|                        |                              |                              |                            | companies, two entity    | transaction, and increment   |                          |                            |                            |                         |                     |                             |                        |
|                        |                              |                              |                            | companies may use the    | by one for each subsequent   |                          |                            |                            |                         |                     |                             |                        |
|                        |                              |                              |                            | same number.             | line                         |                          |                            |                            |                         |                     |                             |                        |
|                        |                              |                              |                            |                          | Required: Yes                |                          |                            |                            |                         |                     |                             |                        |
|                        |                              |                              |                            |                          | Editable: No                 |                          |                            |                            |                         |                     |                             |                        |

#### **IMPORT TEMPLATES – BLANK FIELDS**

#### Blank fields overwrite existing data

- A blank value in a cell is considered to be the desired value (a blank) for the field referenced by the column heading for the record being imported
- In almost all cases, a blank field will overwrite existing data in Sage Intacct to also be blank
- Say you had the existing value 111 Elm St. as the address for a customer and you import a blank for this field. If you go to the user interface and examine the contents of that field, you will see that the original value 111 Elm St. is replaced by nothing and the field is blank
- May be able to recover blanked out value from Audit Log

| Date                   | Action | Completed by              | Source     | Field                                    | Before                             | After    |  |
|------------------------|--------|---------------------------|------------|------------------------------------------|------------------------------------|----------|--|
| 02/17/2019 02:04:42 PM | Modify | ExtUser accttwo hhamilton | CSV Import | City                                     | Lewisville                         |          |  |
|                        |        |                           |            | State/province                           | TX                                 |          |  |
|                        |        |                           |            | Term Value                               |                                    | ::#0#:O: |  |
| 07/05/2018 04:34:55 PM | Modify | ExtUser accttwo hhamilton | CSV Import | Term                                     |                                    | Net 0    |  |
|                        |        |                           |            | Lead time default (days)                 |                                    | 1        |  |
|                        |        |                           |            | Default Bill Payment Date                |                                    | None     |  |
|                        |        |                           |            | How would you like to apply the updates? | Don't update previous transactions |          |  |
| 04/18/2018 05:45:51 PM | Create | ExtUser accttwo hhamilton | CSV Import |                                          |                                    | Created  |  |

#### **IMPORT TEMPLATES – BLANK FIELDS**

There are a couple templates where blank fields do not erase existing data:

- Update Vendor 1099 Transactions & Update Vendor 1099 Opening Balances
  - If the value is blank in certain fields, the import does not overwrite the existing value. To remove the existing value in these few cases, enter the value NULL. These cases are clearly identified in their header descriptions
- Budgets can be appended with new dates, with new lines not previously budgeted, OR they can be overwritten if same date/account/dimension combinations are used

DEFAULT1099TYPE Field Name: DEFAULT1099TYPE UI Field Name: Form Name Type: Character Length: N/A Default Value: None Valid Values: DIV, INT, MISC, R, S, PATR, G Dependencies: None Required: No, unless FORM1099BOX is selected or UPDATETRANS is 'Y' Editable: Yes Note: Changes default form type for vendor and form type for the specified transactions. This field is updated if a value is present. If the value is blank, the system leaves the existing value in the system. To remove the existing value, enter the value NULL.

#### **IMPORT TEMPLATES – DUPLICATE RECORDS**

- If an identical record already exists in Sage Intacct, the import for that record typically fails because Sage-Intacct detects that the record exists and does not allow duplicates
- Duplicates are not allowed in account numbers, departments, locations, employees, customers and vendors
- Although you can have duplicate transactions, the transaction summary name must be unique per application
- Journal entries are an exception. Sage Intacct does not check for duplicate Journal Entries, so when importing journal entries be sure to check that they have a unique ID or Name

BL03000019-2 Description: Invalid contact data entered. Contact Name 1964 Ears LLC is not unique BL03000019-2 Correction: Some of the fields you have entered are invalid. Please correct them with proper values.

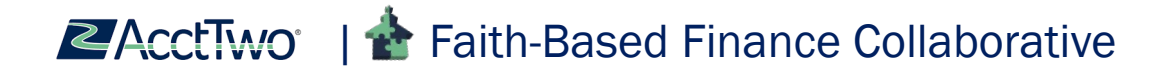

#### **UNDERSTANDING ERRORS**

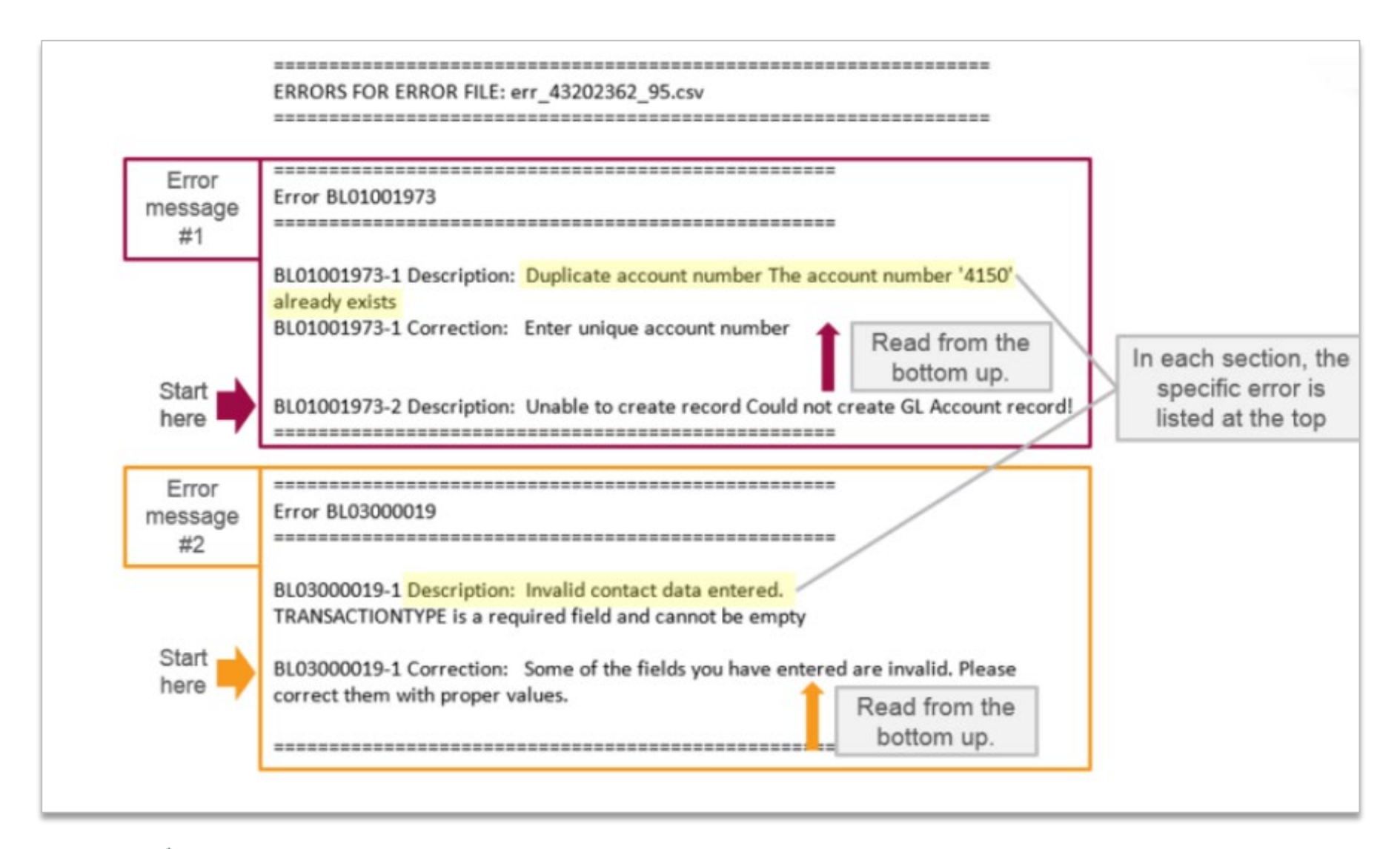

#### **IMPORT SUCCESS EMAIL EXAMPLE**

Thu 2/7/2019 6:22 PM

Intacct Customer Support <support@intacct.com> Intacct Import Success Notification--HollyDemo

To Holly Hamilton

Hello,

Your recent import (on 2019-02-07 18:20:10 CDT -0600) from the file 'Accounts Payable Bills (5).csv' was successful. Below are the statistics. Please contact customer service if you have any questions regarding this import.

Statistics:

Number of entries imported successfully: 5

Number of entries with import errors: 0

Sincere Regards,

-- The Intacct Team

The email contains the file name, as well as the date and time of the successful import

#### **IMPORT ERROR EMAIL EXAMPLE**

#### Hello,

During your recent item import (on 2019-02-15 12:39:59 CST -0600) from the file 'Items GL Accounts.csv' using the Intacct Company Setup Checklist, errors were encountered while processing some items. Below is a list of the errors encountered with descriptions and corrections to help you modify your data to import properly.

Once you have made the necessary corrections, you can resubmit your file for import. Statistics:

Number of valid transaction (but not imported): 354 Number of entries with import errors: 2

Sincere Regards,

-- The Intacct Team

Sometimes it may seem as though some transactions successfully imported – but it is important to always check your email and the environment to verify. (See the "but not imported" note)

#### **IMPORT DATA HELP CENTER RESOURCES**

<u>Great Resource in Sage Intacct Help Center for Importing from CSV files</u>

https://www.intacct.com/ia/docs/en\_US/help\_action/More/Uploading\_Data/ab-TOC-import-data.htm

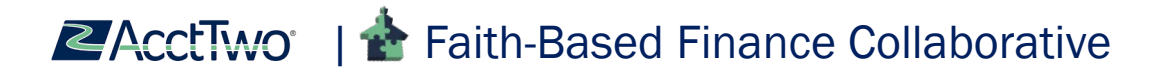

# **MY PREFERENCES**

Change your user-based settings to customize your profile

#### **PERSONALIZE YOUR DISPLAY – START PAGE**

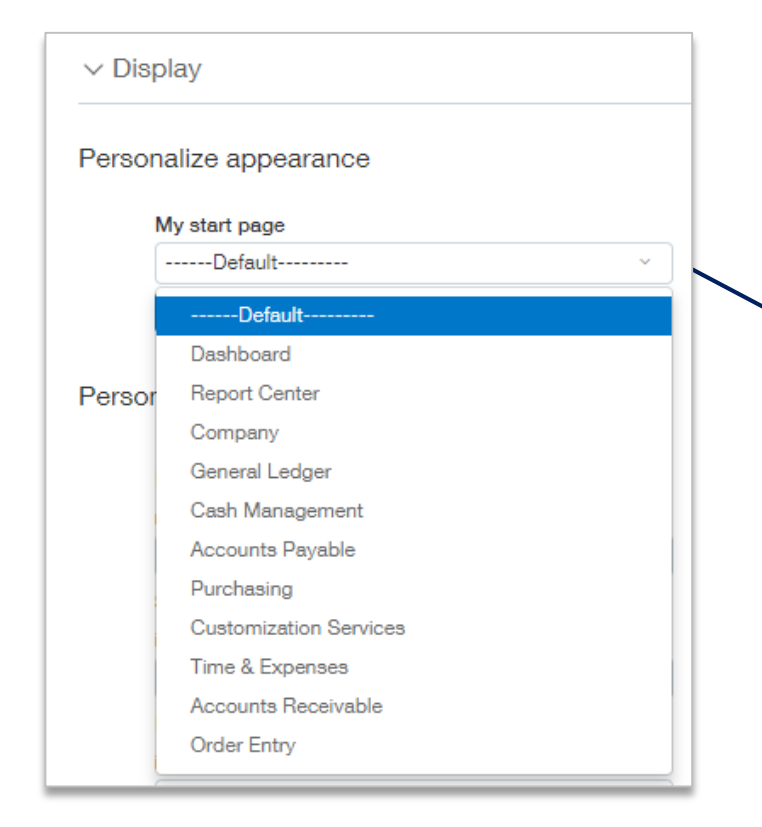

Edit your start page so that Sage-Intacct launches right into the module you in which you typically work

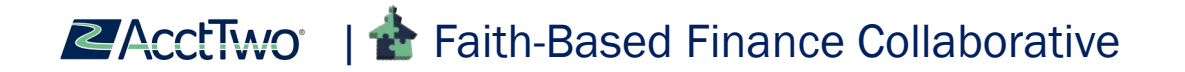

#### **PERSONALIZE YOUR DISPLAY – PAGE DEFAULTS**

| ers | onalize page defaults      |   |
|-----|----------------------------|---|
|     | List screens:              |   |
|     | records per page           |   |
|     | 999                        | ~ |
|     | Selection list pop-ups:    |   |
|     | items per page             |   |
|     | 15                         | ~ |
|     | Drop-down lists:           |   |
|     | items per drop-down        |   |
|     | 1000                       | ~ |
|     | Transaction rows:          |   |
|     | per transaction            |   |
|     | 20                         | ~ |
|     | Fast entry row:            |   |
|     | for splitting transactions |   |
|     | 2                          | ] |
|     | Transaction tables:        |   |
|     | rows per page              |   |
|     | All                        | ~ |

Edit the number of records displayed in list screens, pop-ups, drop downs, transaction rows, transaction tables, etc. Note: If you have a slow internet connection, increasing number of records per page may increase the time it takes to download the additional data

#### **PERSONALIZE YOUR DISPLAY – INTERACTIVE BEHAVIOR**

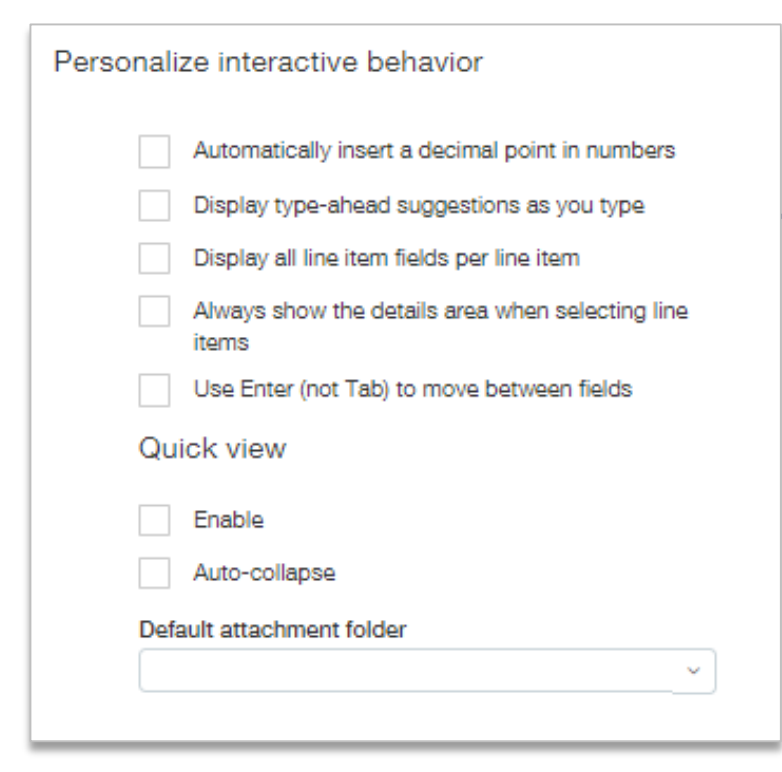

Have the system automatically insert decimal points, anticipate and display suggestions to auto-complete field entries, display all line item details, or use the enter key to tab through fields

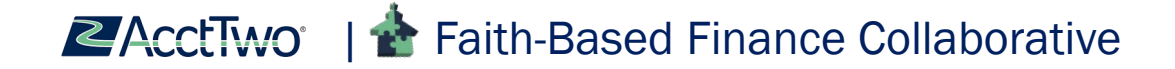

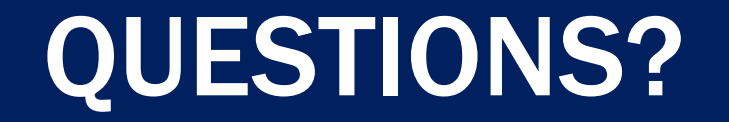

# A Collaborative for Excellence in Nonprofit Operations

An online community where you can:

- Collaborate on solutions and best practices
- Participate and share your experience
- Stay informed on the latest trends and industry news
- Network with mission-oriented people just like you

Contact: Glen Strack | 713.744.8430 | gstrack@acttwo.com Visit: community.accttwo.com

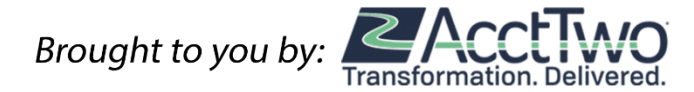

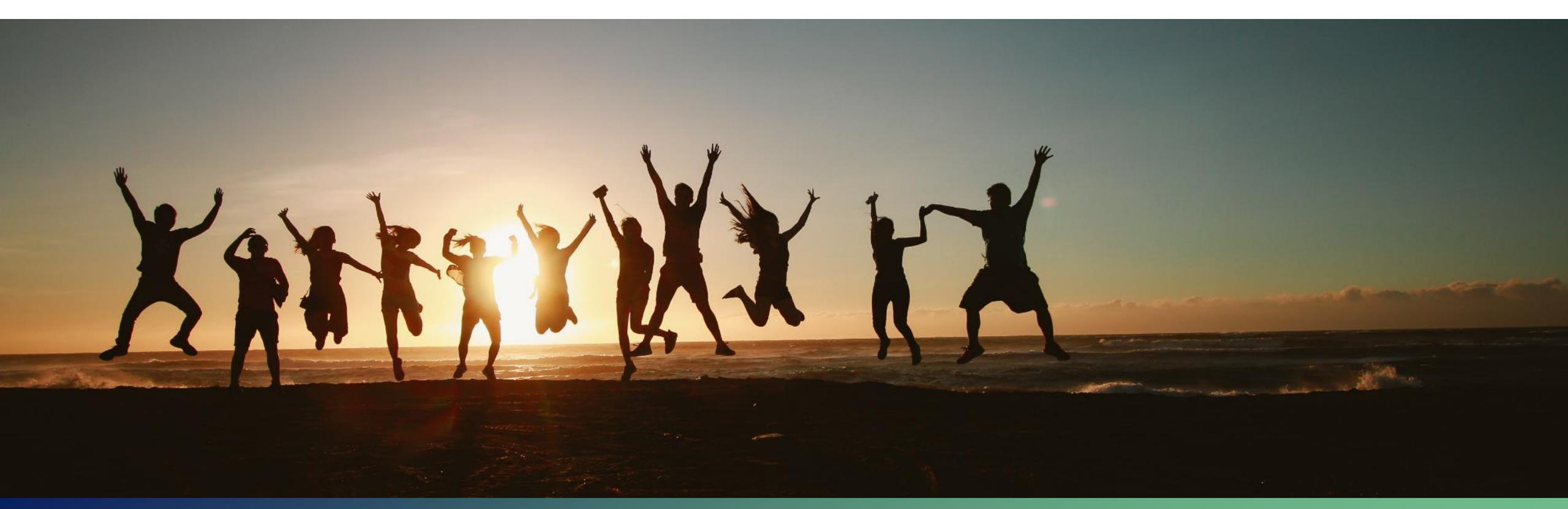